# **Troubleshoot Secure Access Missing Metrics in Experience Insights under the Section Endpoints Performance**

# Contents

| Introduction        |  |
|---------------------|--|
| Problem             |  |
| Solution            |  |
| Related Information |  |

# Introduction

This document describes how to fix missing metrics in Experience Insights under the section Endpoints Performance.

# Problem

To verify if you face the issue, please verify the next steps:

• Click Experience Insights > Management

There needs to be metrics in Experience Insights under the section Endpoints Performance.

- 1. If the device has the status Offline
- 2. Then, the metrics showing the dashes are expected
- 3. Click on the Username to see the details of the monitored PC in the Secure Acces dashboard

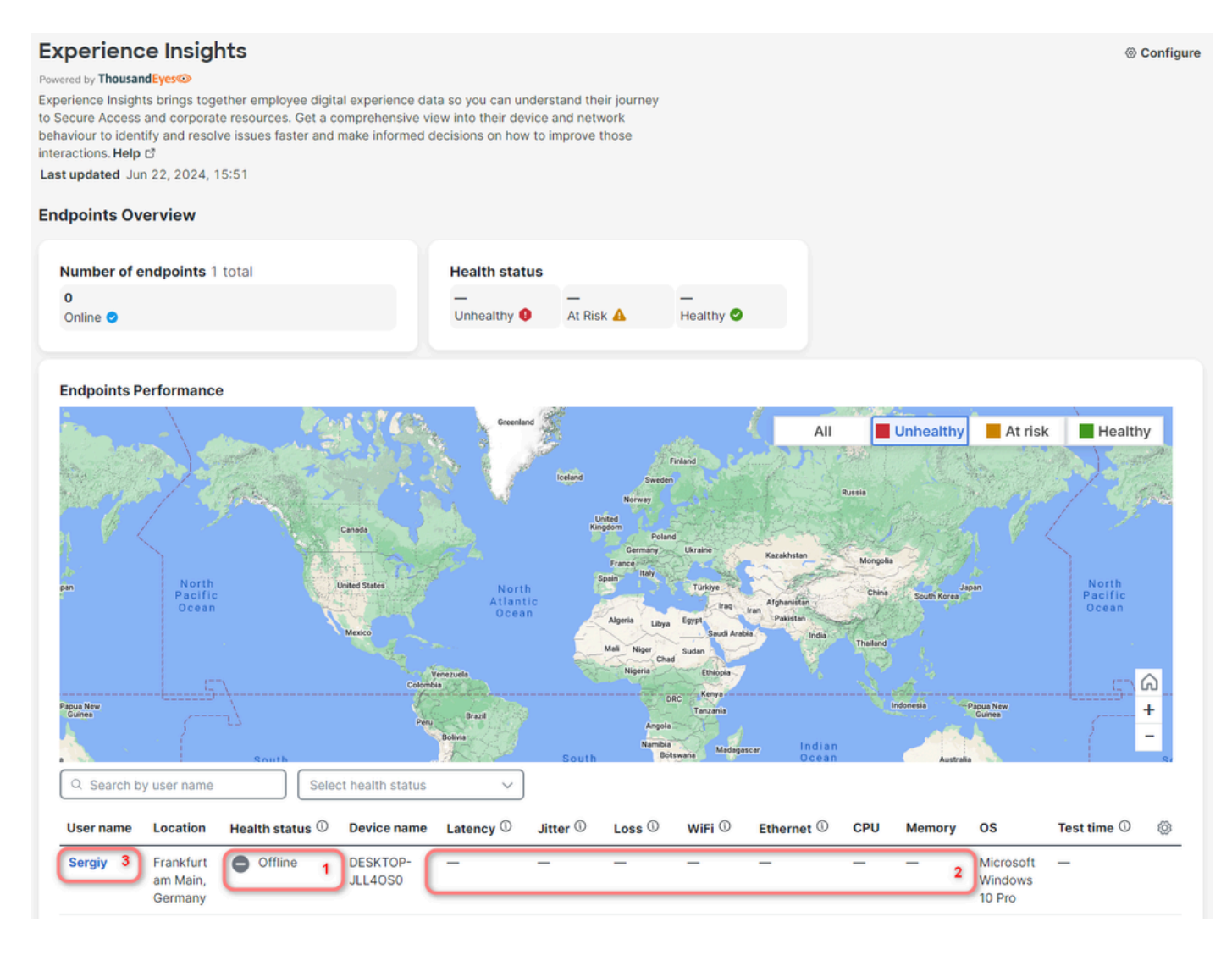

You can see when it was last connected, and no Performance data is available, which is expected because the device is **Offline**.

## Sergiy

Explore device performance metrics, connection quality to application cloud and collaboration tools. Monitor real-time CPU, memory, Wi-Fi strength, and view summarized security and application events for user safety.**Help** L<sup>\*</sup> Last updated Jun 22, 2024, 15:53

#### ← Experience Insights Summary

| cumury                                                                                                    |                 |                                |                                   |  |  |  |  |  |
|----------------------------------------------------------------------------------------------------|-----------------|--------------------------------|-----------------------------------|--|--|--|--|--|
| User Details                                                                                                    |                 | Device Details                 |                                   |  |  |  |  |  |
| Email                                                                                                    | _               | Operating System               | t3.micro Microsoft Windows 10 Pro |  |  |  |  |  |
| Identity Provider                                                                                                | _               | Client-based Zero Trust Access | Unenrolled                        |  |  |  |  |  |
| Hostname                                                                                                    | DESKTOP-JLL4OS0 | Public IP address              | 3.71.48.151 1                     |  |  |  |  |  |
| Groups                                                                                                    | _               | Last Connected                 | Jun 21, 2024 15:45:30             |  |  |  |  |  |
| Devices                                                                                                    | 1 connected     | Last Location                  | Frankfurt am Main, Germany        |  |  |  |  |  |
| Performance <sup>(a)</sup><br>No data available <sup>2</sup><br>Collaboration Application Summary <sup>(a)</sup> |                 |                                |                                   |  |  |  |  |  |

Turn on the monitored PC with the Thousand Eyes agent installed. Then, go back to Experience Insights > Management.

- 1. Then, you see the updated number of endpoints online
- 2. Health status shows one endpoint is At Risk
- 3. In the table you can see dashes
- 4. However, these dashes are expected if you did not configure the NPCAP version permitted

#### Configure

### **Experience Insights**

### Powered by ThousandEyes

Experience Insights brings together employee digital experience data so you can understand their journey to Secure Access and corporate resources. Get a comprehensive view into their device and network behaviour to identify and resolve issues faster and make informed decisions on how to improve those interactions. **Help** 

Last updated Jun 22, 2024, 15:59

### **Endpoints Overview**

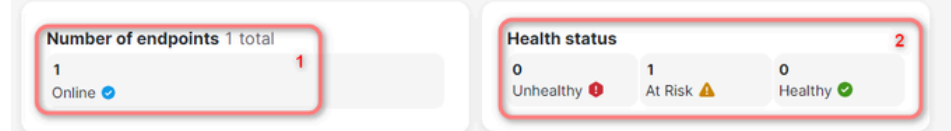

#### **Endpoints Performance**

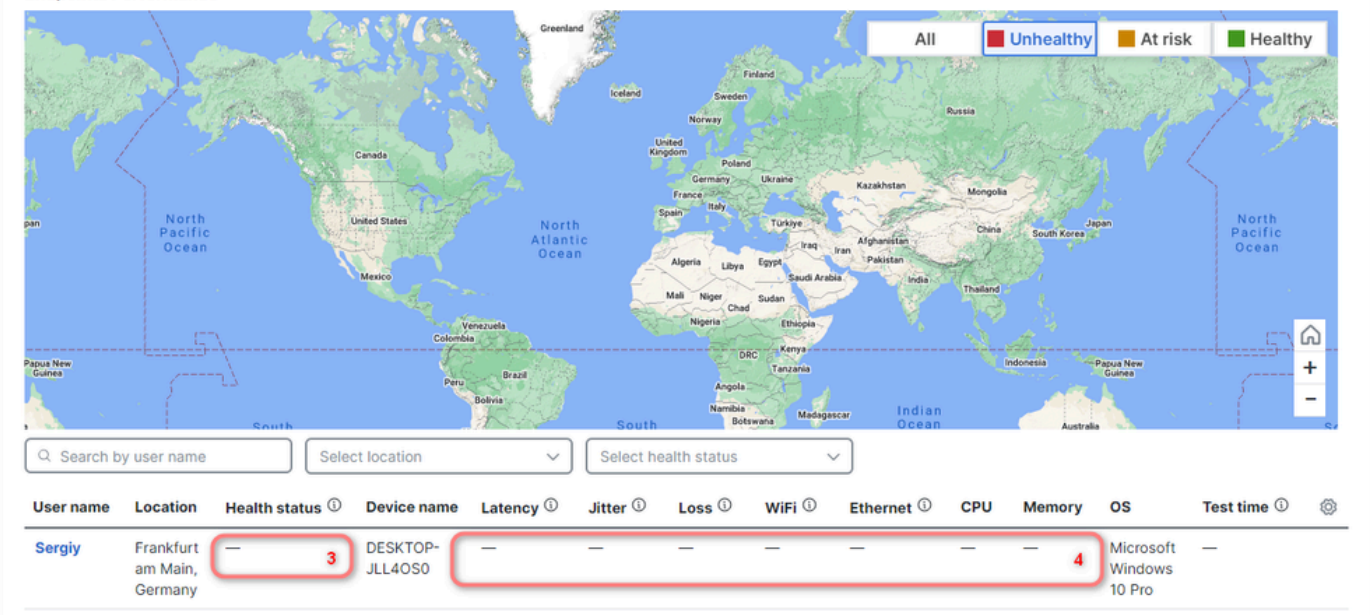

## Solution

To solve the issue, verify the next steps:

In the browser (in this example, you need to use Chrome)

- Clic Settings > More Tools > Developer Tools
- Click the checkbox Preserve log

In the filter option, put the next string:

https://api.umbrella.com/auth/v2/internal/thousandeyes/v7/endpoint/agents?expand

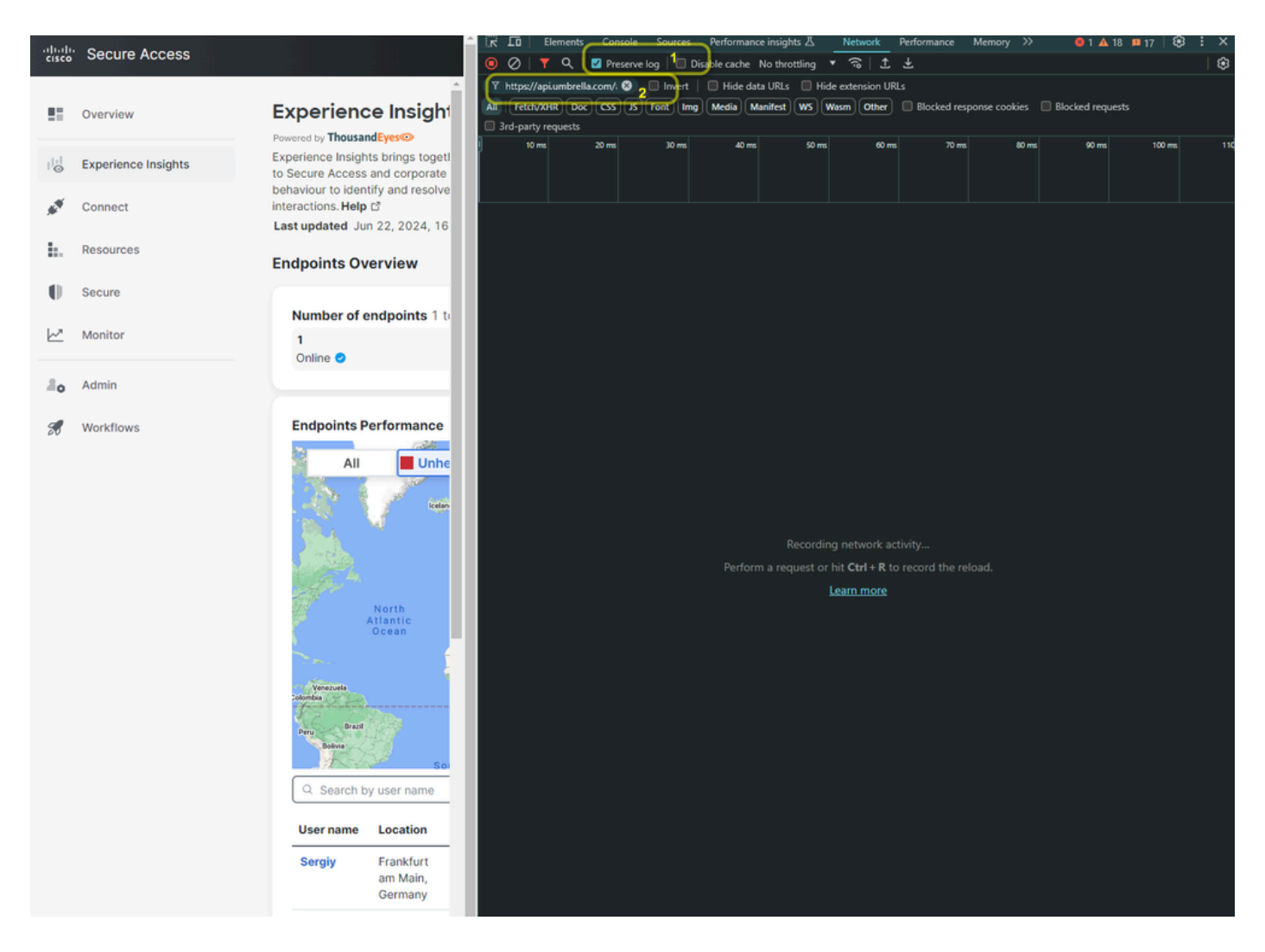

Then, refresh the page to see the requests in Developer Tools.

| -ili-ili-<br>cisco   | Secure Access       |                                                                                                | IR ID Elements Console Sources Performance insights ℤ Network Performance Memory ≫                                                                                                    | 81 ▲ 18 ¤ 17   🕄 ÷ ×                         |  |  |  |  |  |  |  |
|----------------------|---------------------|------------------------------------------------------------------------------------------------|----------------------------------------------------------------------------------------------------|----------------------------------------------|--|--|--|--|--|--|--|
|                      |                     |                                                                                                | V   + ~ W Preserve log   Disable cache No throttiling + ~ ~                                                                                                    |                                              |  |  |  |  |  |  |  |
|                      | Overview            | Experience Insight                                                                             | All [retr/VHR] (Doc (CSS JS) Font Img (Media (Manifest) WS) (Wasm) (Other ) Blocked response cookies    Blocked requests    3rd-party requests    3rd-party req-party requests    3rd-party requests |                                              |  |  |  |  |  |  |  |
| $ _{\bigcirc}^{ + }$ | Experience Insights | Powered by ThousandEyes<br>Experience Insights brings togetl<br>to Secure Access and corporate | 5000 ms 10000 ms 20000 ms 20000 ms                                                                                                    | 30000 ms 35000 ms                            |  |  |  |  |  |  |  |
| **                   | Connect             | behaviour to identify and resolve<br>interactions. Help 다                                      | Name Status Type Initiator S                                                                                                    | Size Time                                    |  |  |  |  |  |  |  |
| ١.                   | Resources           | Endpoints Overview                                                                             | agents?expand=clients%2CypnProfiles%2CnetworkInterfa200         preflight         Preflight           agents?expand=clients%2CypnProfiles%2CnetworkInterfa200         fetch         BaseThousandEyesApiClient.js1           @ agents?expand=clients%2CypnProfiles%2CnetworkInterfa200         fetch         BaseThousandEyesApiClient.js1                                                                                                    | 0 B 141 ms<br>1.5 kB 481 ms<br>1.5 kB 656 ms |  |  |  |  |  |  |  |
| 10                   | Coouro              |                                                                                                |                                                                                                    |                                              |  |  |  |  |  |  |  |

- 1. Click Response
- 2. The Response contains the structured JSON format with sections for each monitored PC. You can scroll down to the end of the section for specific PC and note down the npcapVersion, In this example, I have a test PC with npcap version 1.78
- 3. If you have more User name in the table, check the npcap version for each monitored PC

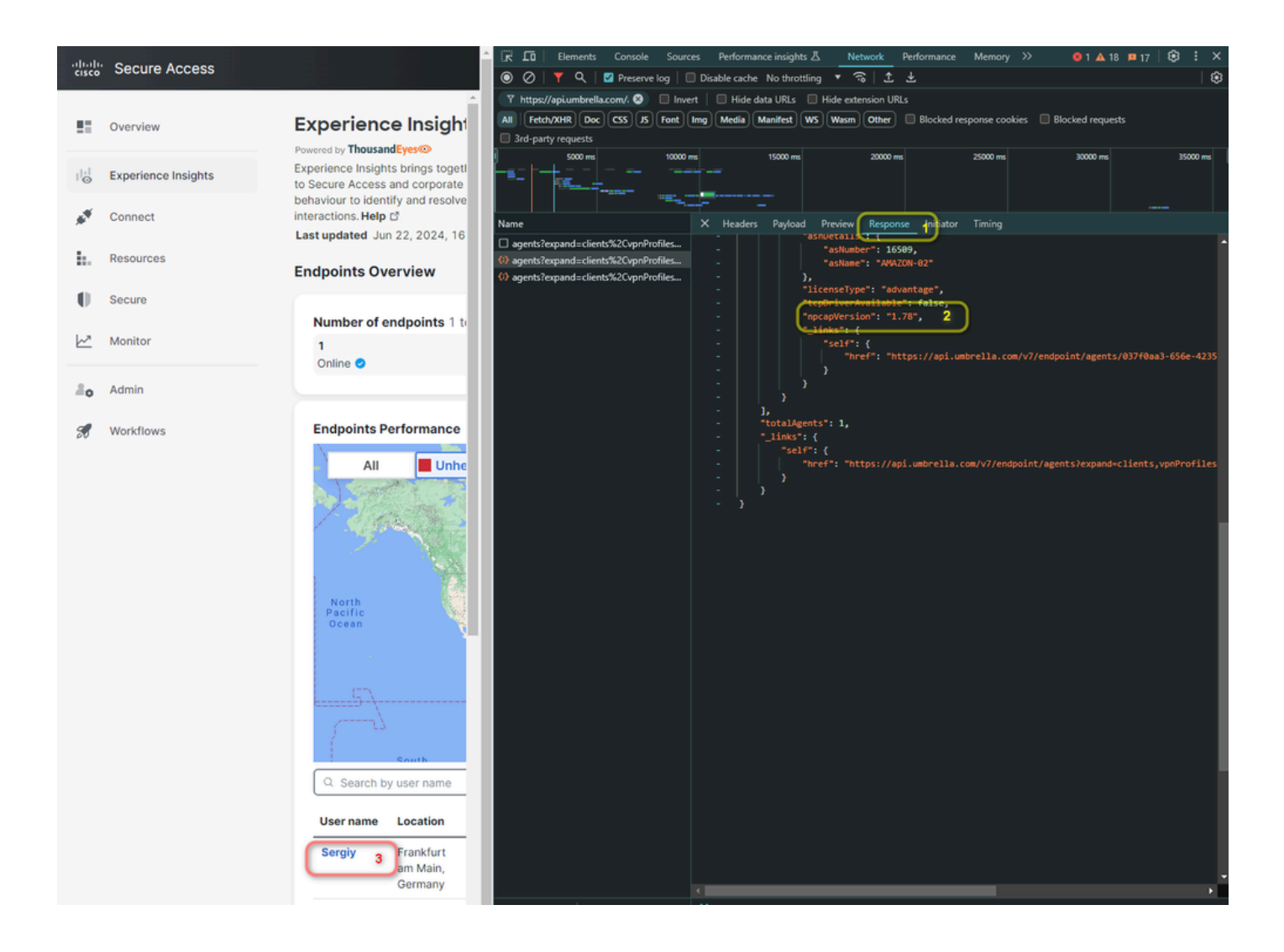

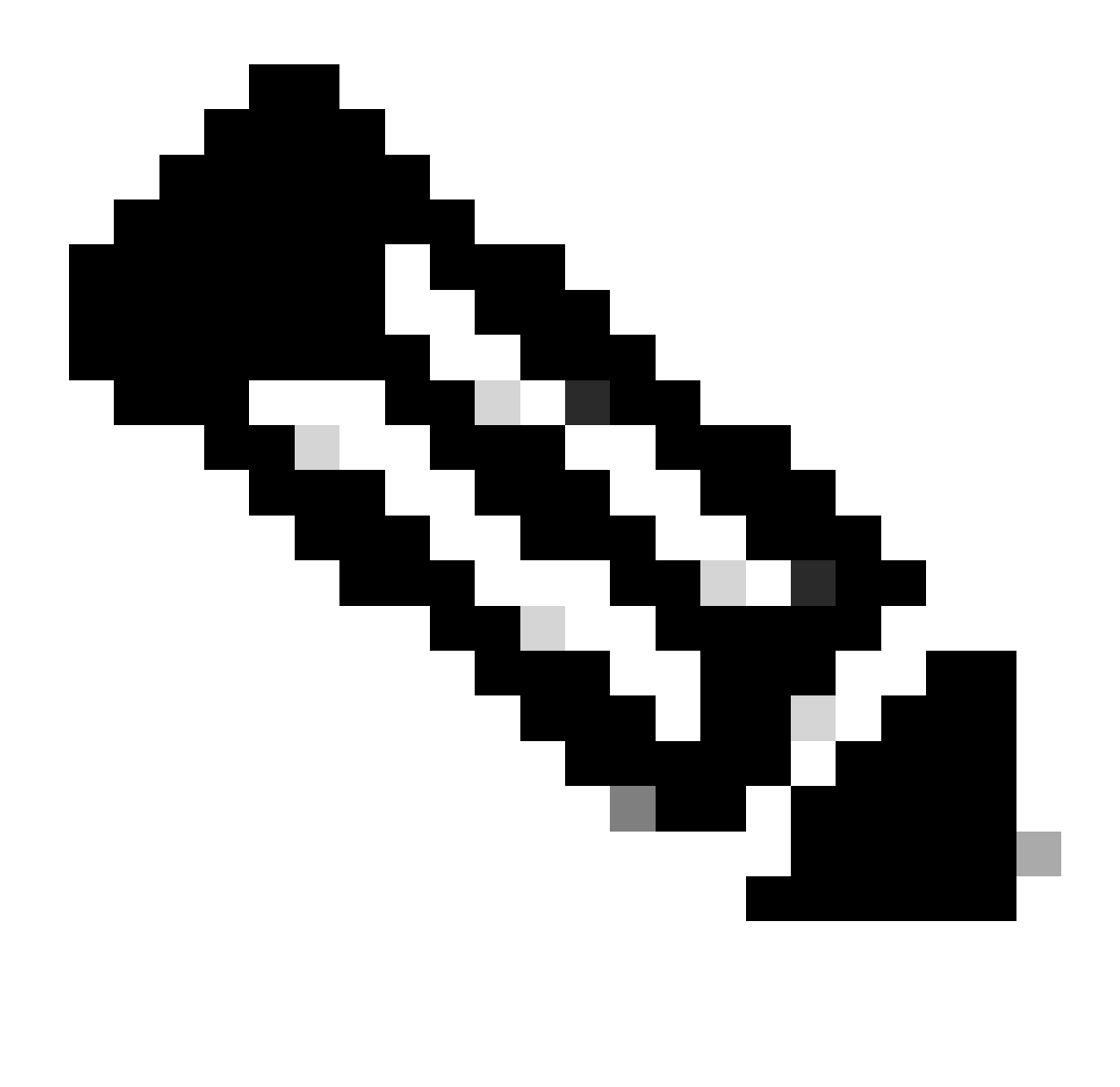

**Note**: The table shows a limit of 10 monitored devices. If you have more than 10 devices, you must do the same on each page.

After you have collected all the agent npcap versions, you need to access TE to add the supported versions.

To proceed with the configuration, verify the next steps:

- 1. Click On Endpoint Agents
- 2. Agent Settings
- 3. Advanced Agent Settings
- 4. Choose the versions you found under the developers tools in the previous step
- 5. Click Save

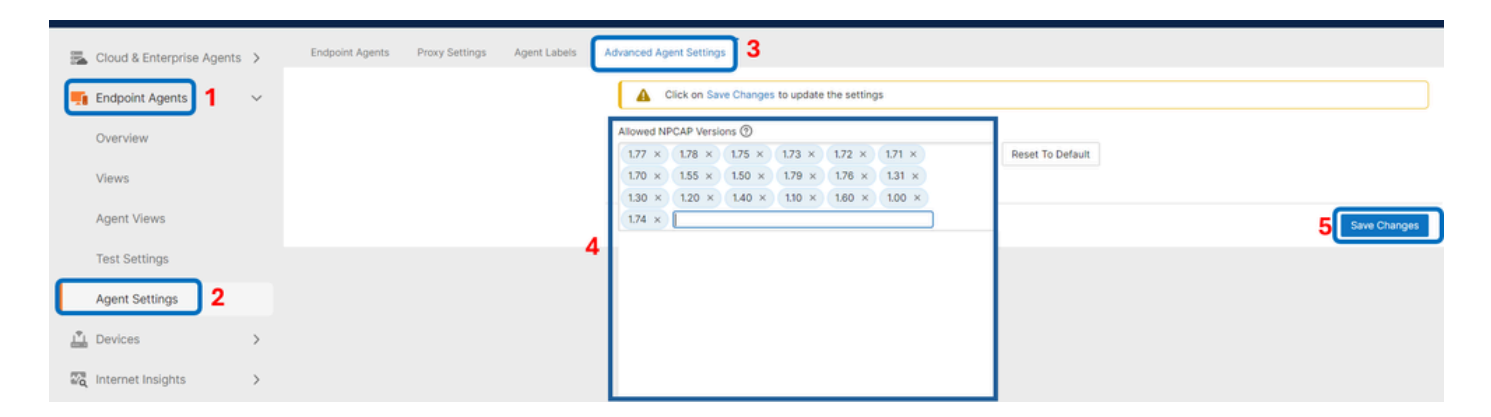

Then you have a pop-up windows that ask you to apply the changes.

• Click Save

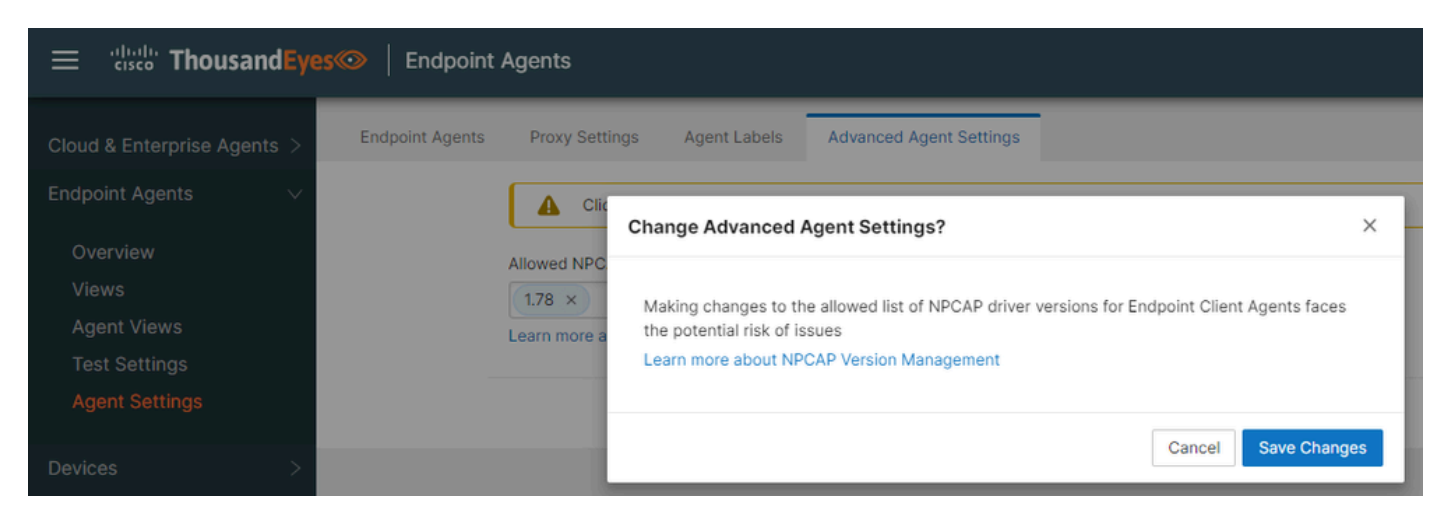

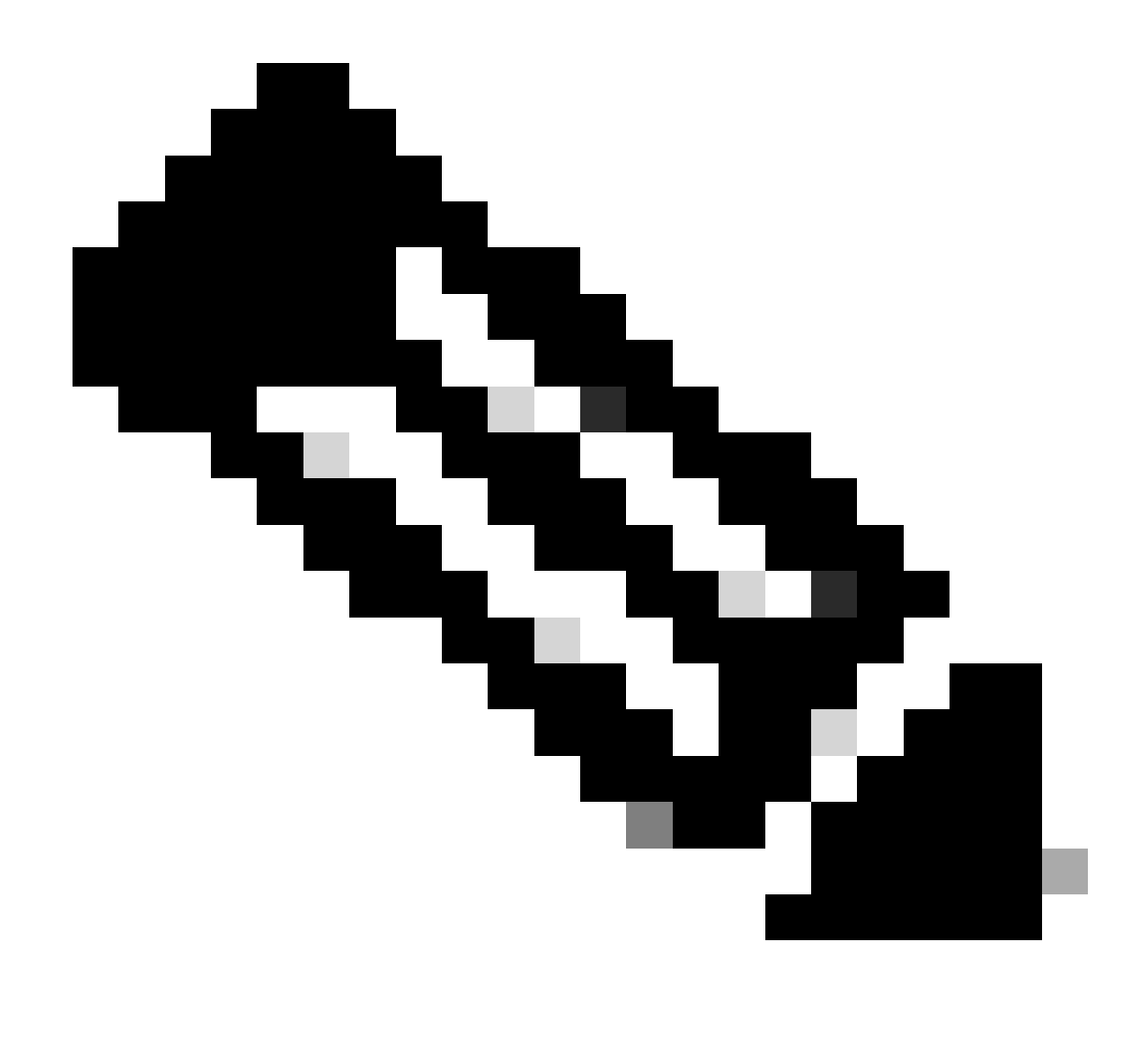

**Note**: The link redirects to the next documentation - <u>Thousand Eyes - Endpoint Agent - Advanced</u> <u>Settings</u>

After some time, the missing metrics show the correct value.

| User name | Location                         | Health status $^{}$ | Device name         | Latency ① | Jitter ① | Loss ① | WiFi ① | Ethernet ① | CPU   | Memory | os                             | Test time ①            | ٢ |
|-----------|----------------------------------|---------------------|---------------------|-----------|----------|--------|--------|------------|-------|--------|--------------------------------|------------------------|---|
| Sergiy    | Frankfurt<br>am Main,<br>Germany | Itealthy            | DESKTOP-<br>JLL4OS0 | 1 ms      | 1 ms     | 0.00%  | -      | 25000 Mbps | 3.67% | 79.31% | Microsoft<br>Windows<br>10 Pro | Jun 22, 2024<br>5:25PM |   |

# **Related Information**

About Experience Insights <u>View Summary of Endpoints</u> <u>Advanced Agent Settings</u> <u>NPCAP Driver Upgrade Management</u>